EECS 222C System-on-Chip Software Synthesis Spring 2013

## Assignment 4

| Posted: | May 3, 2013                 |
|---------|-----------------------------|
| Due:    | May 10, 2013 at 12pm (noon) |
|         |                             |

Topic: Study the MP3 Decoder model in SCE

## 1. Setup:

As before, login to one of the Linux hosts:

```
gamma.eecs.uci.edu
omicron.eecs.uci.edu
```

We will continue to use the MP3 decoder model in your hw3 directory, but for submission purposes, we will create a symbolic link hw4 that points to hw3, as follows:

ln -s hw3 hw4
cd hw4

We will use the System-on-Chip Environment SCE version 2010. Run the setup script, as follows:

source /opt/sce-20100908/bin/setup.csh

To avoid incompatibility problems with other SCE versions, delete the .sce directory in your home directory before starting SCE:

rm -rf ~/.sce
sce &

To use SCE on your MP3 Audio Decoder model, create a proper SCE project file with the needed settings, as follows:

- Project->New
- Project->Settings
  - Set include path to "." (current directory)
  - Set libraries to "-xl huffman.o"
  - Set both verbosity and warning level to 2
  - In the Simulator tab, set the simulation command as follows (in a single line!):

```
./%e testStream/spot1_3K.mp3 spot1_3K.pcm &&
    diff reference/spot1_3K.pcm spot1_3K.pcm
> Project->SaveAs "mp3.sce"
```

Next, you can load, compile and simulate your MP3 Audio Decoder model in SCE, as follows:

- > File->Import "testbench.sc"
- Project->AddDesign
- Right-click on testbench.sir in the project window, and Rename the model to Spec
- Validation->Compile
- Validation->Simulate

## 2. Task A: Study the MP3 Decoder Model in SCE

Browse the hierarchy of the model and display its structural hierarchy:

- Select a behavior in the behavior hierarchy browser
- Right-click on a behavior and select Chart
- Double-click to add a level of hierarchy (or use the menu)
- View->Connectivity
- ≻ ...

As deliverable for this assignment, create and submit the structural hierarchy charts for the Synthesis Filter and the Channel Decoding, as follows:

- Select the synth\_Full behavior in the hierarchy browser
- Right-click and select Chart
- Add all available levels of hierarchy, but no connectivity
- Window->Print... in color (!) to file Chart\_SynthFull.ps
- Select the III\_decode\_channels behavior in the hierarchy browser
- > Add all available levels of hierarchy, including connectivity
- Window->Print... in color (!) to file Chart\_DecodeChannels.ps

For submission, convert the generated PostScript files to PDF and make them readable for the submission script:

ps2pdf Chart\_SynthFull.ps
chmod 644 Chart\_SynthFull.pdf
ps2pdf Chart\_DecodeChannels.ps
chmod 644 Chart\_DecodeChannels.pdf

Use exactly these filenames, otherwise you can't submit.

## 3. Submission:

For this assignment, submit the following deliverables:

```
Chart_SynthFull.pdf
Chart_DecodeChannels.pdf
```

Both files should be placed in your hw4 directory. In its parent directory, enter turnin.

As in the previous assignments, the turnin command will locate the deliverables and allow you to submit them *before the deadline*.

Again, you can submit at any time before the deadline, *but not after!* You can also submit as many times as you want. Newer submissions will overwrite older ones.

Late submissions will not be accepted!

--

Rainer Doemer (EH3217, x4-9007, doemer@uci.edu)